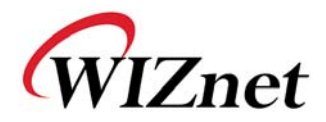

## How to Operate Web Server

(WizFi 210 Application Notes)

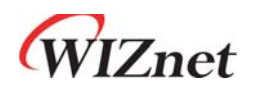

©2012 WIZnet Co., Ltd. All Rights Reserved. For more information, visit our website at <u>http://www.wiznet.co.kr</u>

WIZnet Co., Ltd.

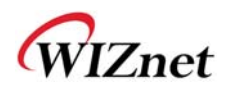

## 1. Configuring the Environment for Web Server Test

In the case of Web Server using WizFi210, You must constitute environment as bellows

- 1. Associate WizFi210 with AP
- 2. Associate PC with AP
- 3. View Web Page on PC

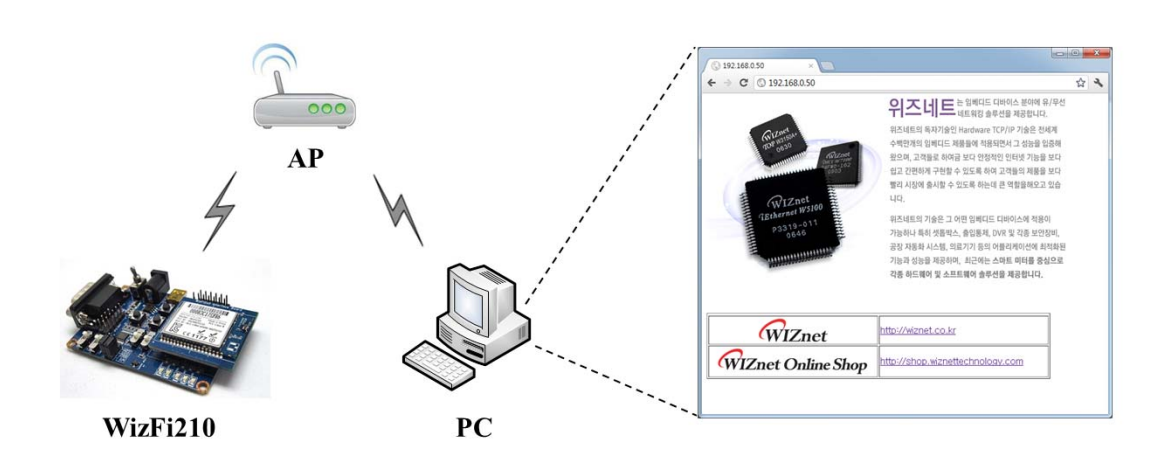

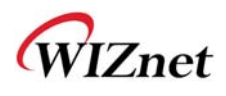

## 2. HTTP Protocol for Web Server Test

In case of Web Server, You can test web server protocol as below.

- 1. WizFi210 is waiting for TCP connection of PC.
- 2. PC will send TCP connection packet and request web page data.
- 3. WizFi210 will apply web page data and close TCP connection.
- 4. You will view web page on PC

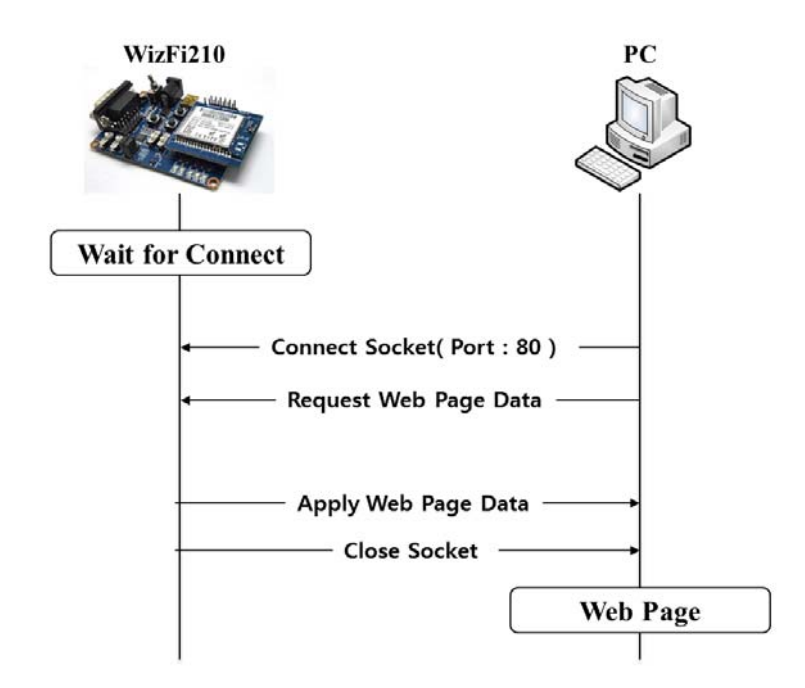

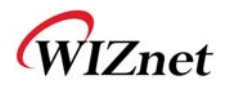

## 3. Example of Web Server

1. Associate with AP and run TCP server(port:80) as below

| AT+WD<br>[OK]                                                                              |
|--------------------------------------------------------------------------------------------|
| AT+WM=0<br>[OK]                                                                            |
| AT+WWPA=12345678<br>[OK]                                                                   |
| AT+NDHCP=0<br>[OK]                                                                         |
| AT+NSET=192.168.3.50,255.255.255.0,192.168.3.1<br>[OK]                                     |
| AT+WA=WizFiDemoAP<br>IP SubNet Gateway<br>192.168.3.50: 255.255.255.0: 192.168.3.1<br>[OK] |
| AT+NSTCP=80<br>[OK]                                                                        |

2. Waiting for Connection.

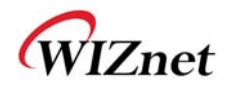

3. Input IP address to web browser on your PC. (Web Server IP: 192.168.3.50)

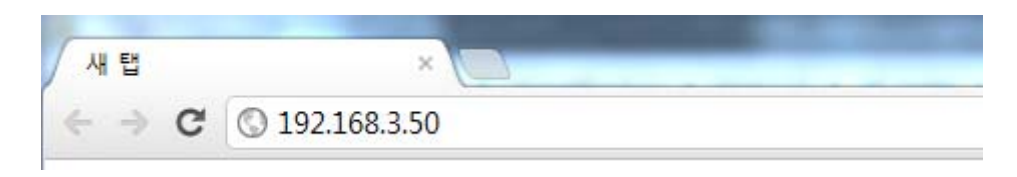

4. You will show serial message in WizFi21 as below

| [CONNECT 0 1 192.168.3.114 3609]                                                                   |
|----------------------------------------------------------------------------------------------------|
| .S1GET / HTTP/1.1                                                                                  |
| Host: 192.168.3.50                                                                                 |
| Connection: keep-alive                                                                             |
| User-Agent: Mozilla/5.0 (Windows NT 6.1) AppleWebKit/536.5 (KHTML, like Gecko) Chrome/19.0.1084.56 |
| Safari/536.5                                                                                       |
| Accept: text/html,application/xhtml+xml,application/xml;q=0.9,*/*;q=0.8                            |
| Accept-Encoding: gzip,deflate,sdch                                                                 |
| Accept-Language: ko-KR,ko;q=0.8,en-US;q=0.6,en;q=0.4                                               |
| Accept-Charset: windows-949,utf-8;q=0.7,*;q=0.3                                                    |
| Accept-Charset. windows-949,uti-6,q 0.7, ,q 0.5                                                    |

5. Send data to PC by using the <ESC>S sequence and the CID number.

Enter the [ESC] key Enter the [S] key Enter the [CID number] (Maybe CID number is 1)

Send HTML data to PC.

<HTML>

- <TR><img src='http://wiznet.co.kr/Sub\_Modules/images/kr/sub/Overview\_01.gif></TD></TR>
- <TR><img src='http://wiznet.co.kr/Admin\_Root/UpLoad\_Files/ProductImgs/Dtl\_1138\_20111005131932.jpg'></TR>
- <TR><TD height = "50" width="100" align=center valign=middle><img src='http://wiznet.co.kr/Sub\_Modules/images/en/sub2/comm/logo.gif></TD>< <TD><a href="http://wiznet.co.kr">http://wiznet.co.kr</a>
- <TR>

- src='http://shop.wiznettechnology.com/sub\_modules/en/images/common/Top\_Logo01.gif></TD>
- <TD><a href="http://shop.wiznettechnology.com">http://shop.wiznettechnology.com</a></TD></TR>

<sup>&</sup>lt;TABLE width="600" style="table-layout:fixed" border=1>

<sup>&</sup>lt;TD height = "50" width="100" align=center valign=middle><img

<sup>&</sup>lt;/TABLE>

<sup>&</sup>lt;/HTML>

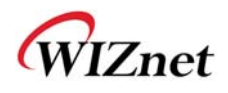

Indicate end of transmission by using the <ESC>E sequence:

Enter the [ESC] key Enter the [E] key

Close TCP connection with PC.

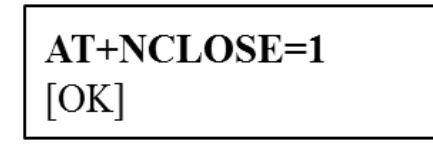

6. You should now see the web page on your pc.

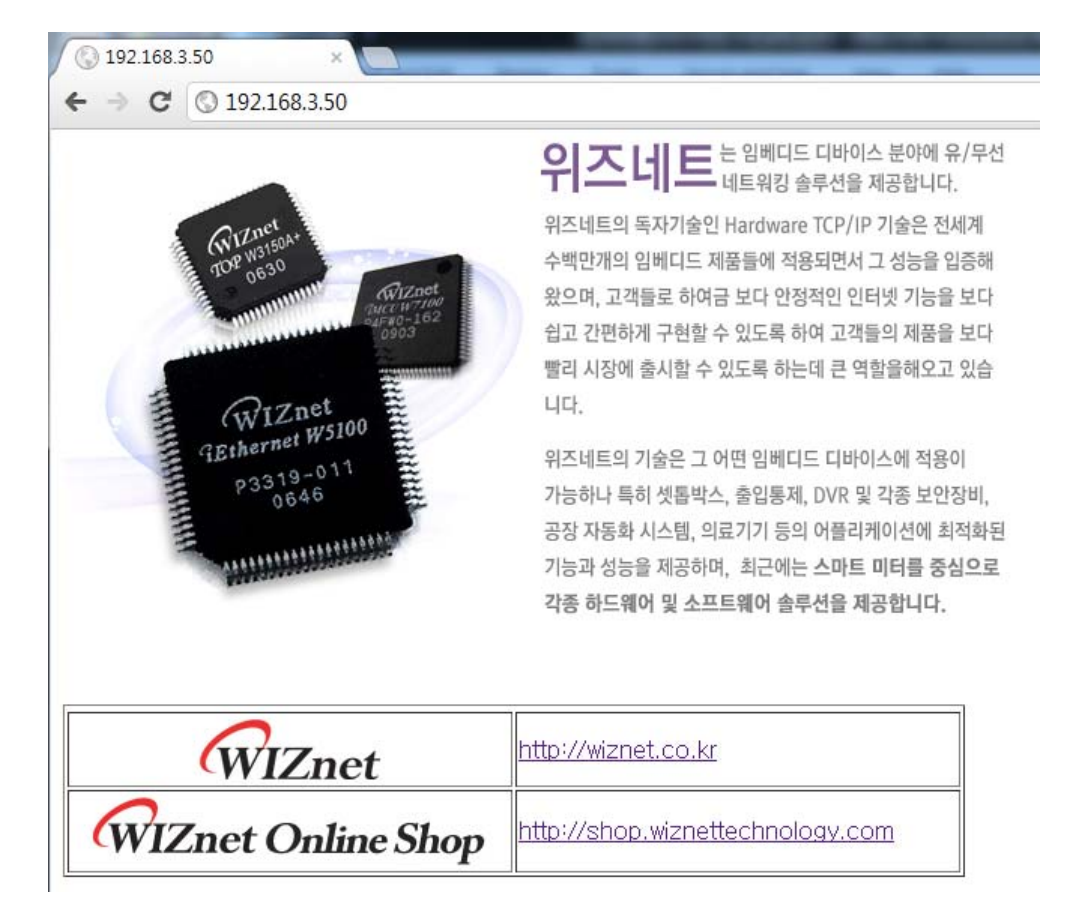